## How to login to the PowerSchool Portal and view report card information.

- 1. Navigate to: https://sisasdw.nbed.nb.ca/public/home.html
- 2. Enter your public portal username.
- 3. Enter your password.
- 4. Click on Sign In.

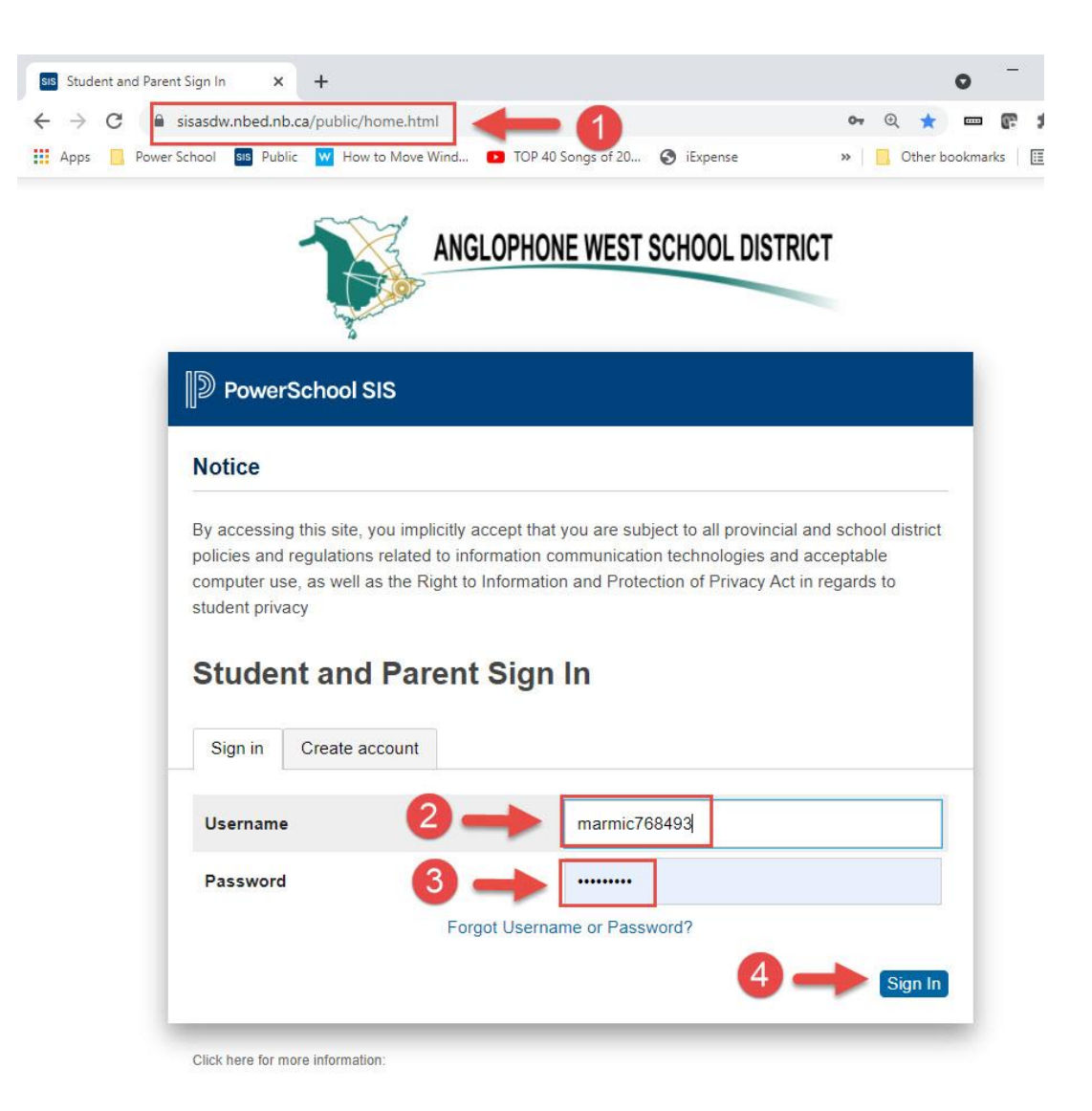

5. Click on Standards Grades.

If the Standards Grades tab is not showing, it means it's been disabled by the school until all teachers have completed their report cards. It will be enabled the day report cards are to be released.

| Navigation            | Grades and Attendance                                            | inetti Ne | dana ke         | rials.                |
|-----------------------|------------------------------------------------------------------|-----------|-----------------|-----------------------|
| Grades and Attendance |                                                                  |           | - 6             |                       |
| Grade History         | Grades and Attendance Standards Grade                            | S         | -               |                       |
| Attendance<br>History |                                                                  | Atte      | endance By Clas | SS                    |
| Teacher               | Exp                                                              | Last Week | This Week       | Course                |
| School Bulletin       | HR(Mon-Fri)                                                      |           |                 | Homeroom              |
| Class<br>Registration | ED1/Mon Wed Eri) ED2/Mon Eri) ED3/Wed                            |           |                 | Intensive French 5    |
| My Schedule           | Fri) P6(Mon-Thu) P7-P8(Mon-Tue, Thu-Fri)<br>P9-P10(Mon-Wed, Fri) |           |                 | Email<br>- Rm:        |
| School<br>Information |                                                                  |           |                 | English Language Arts |

6. On this new page you will see the list of courses the student is currently enrolled in, click on the blue Expand All button.

| Gra | des and Attendance Standards Grades                                                                                          |
|-----|----------------------------------------------------------------------------------------------------|
|     | 6 Expand All Collaps                                                                                                    |
| Cı  | urrent Classes                                                                                                    |
| •   | HR(Mon-Fri) Homeroom - 22-23                                                                                                 |
| •   | EP1(Mon-Wed,Fri) EP2(Mon-Fri) EP3(Wed-Fri) E9-E10(Mon,Wed) English Language Arts 5 - S2                                      |
| •   | EP1(Mon-Wed,Fri) EP2(Mon-Fri) EP3(Wed-Fri) P6(Mon-Thu) P7-P8(Mon-Tue,Thu-Fri) P9-P10(Mon-Wed,Fri) Intensive French 5 - 22-23 |
| •   | EP1(Thu) EP3(Tue) E7(Wed) Physical Education 5 - 22-23                                                                       |
|     | EP3(Mon) Advisory - 22-23 首                                                                                                  |
| ►   | EP4-EP5(Mon-Fri) Mathematics 5 - 22-23                                                                                       |
| ►   | E6-E8(Mon) E9-E10(Thu) Social Studies 5 -                                                                                    |
| ►   | E6(Tue) Personal Wellness 5 -                                                                                                |
| ►   | E6(Thu) E7-E8(Fri) E9-E10(Tue) Science 5 -                                                                                   |
| •   | E7(Wed) E10(Fri) Music 5 - 22-23                                                                                             |

- 7. T1, T2, and T3 report card information are sorted by columns. In this example you are seeing T1 information. When T2 report cards are ready new information will appear in that column.
- 8. Learning Habits for K-5 can be found at the Homeroom level, for 6-8 Learning Habits will be listed with each course.

|                                                                                                    | Standards (                                                                               | srades                                                     |                                       |                                                                         |                                                                                                    |
|----------------------------------------------------------------------------------------------------|-------------------------------------------------------------------------------------------|------------------------------------------------------------|---------------------------------------|-------------------------------------------------------------------------|----------------------------------------------------------------------------------------------------|
|                                                                                                    |                                                                                           |                                                            |                                       | Expa                                                                    | and All Collapse                                                                                    |
| Current Classes                                                                                                    |                                                                                           |                                                            |                                       |                                                                         |                                                                                                    |
|                                                                                                    | room - 22-2                                                                               | 23McPhai                                                   | l, Britta                             | ny                                                                      |                                                                                                    |
| Standards                                                                                                    | 7 —                                                                                       | <b>T</b> 1                                                 |                                       | T2                                                                      | Т3                                                                                                  |
| LH.C Learning Habits (Comment Only)                                                                                                    | Comment                                                                                   |                                                            | <u>_</u>                              |                                                                         |                                                                                                    |
| LH.ID Independence                                                                                                    |                                                                                           | С                                                          |                                       |                                                                         |                                                                                                    |
| LH.IN Initiative                                                                                                    |                                                                                           | С                                                          |                                       |                                                                         |                                                                                                    |
| LH.IT Interactions                                                                                                    |                                                                                           | С                                                          |                                       |                                                                         | -                                                                                                   |
| LH.O Organization                                                                                                    |                                                                                           | С                                                          |                                       |                                                                         | -                                                                                                   |
|                                                                                                    |                                                                                           | C                                                          |                                       |                                                                         |                                                                                                    |
|                                                                                                    | EP2(Mon-F                                                                                 | ri) EP3(W                                                  | /ed-Fri)                              | <br>E9-E10(Mon.W                                                        | ed) English                                                                                         |
| <ul> <li>► EP1(Mon-Wed,Fri)</li> <li>Language Arts 5 -</li> <li>Standards</li> </ul>                                                                                                    | EP2(Mon-F<br>S2                                                                           | ri) EP3(W                                                  | /ed-Fri)                              | <br>E9-E10(Mon,W                                                        | ed) <b>English</b><br>McPhail, Brittany                                                             |
| <ul> <li>► EP1(Mon-Wed,Fri)</li> <li>Language Arts 5 -</li> <li>Standards</li> <li>No standards have been</li> </ul>                                                                                                    | EP2(Mon-F<br>S2<br>graded.                                                                | ri) EP3(W                                                  | /ed-Fri)<br>T2                        | <br>E9-E10(Mon,W                                                        | ed) <b>English</b><br>McPhail, Brittany<br>T3                                                       |
| <ul> <li>EP1(Mon-Wed,Fri)</li> <li>Language Arts 5 -</li> <li>Standards</li> <li>No standards have been g</li> <li>EP1(Mon-Wed,Fri)</li> <li>Tue,Thu-Fri) P9-P10</li> </ul>                                                                                                    | EP2(Mon-F<br>S2<br>graded.<br>EP2(Mon-F<br>0(Mon-Wec                                      | iri) EP3(W<br>iri) EP3(W<br>iri) EP3(W                     | /ed-Fri)<br>T2<br>/ed-Fri)<br>nsive F | <br>E9-E10(Mon,W<br>P6(Mon-Thu) P<br>rench 5 - 22-23                    | ed) <b>English</b><br>McPhail, Brittany<br><b>T3</b><br>7-P8(Mon-<br>McPhail, Brittany              |
| <ul> <li>LH.R Responsibility</li> <li>EP1(Mon-Wed,Fri) I<br/>Language Arts 5 -<br/>Standards</li> <li>No standards have been g</li> <li>EP1(Mon-Wed,Fri) I<br/>Tue,Thu-Fri) P9-P10<br/>Standards</li> </ul>                                                                                                    | EP2(Mon-F<br>S2<br>graded.<br>EP2(Mon-F<br>0(Mon-Wec                                      | iri) EP3(W<br>iri) EP3(W<br>I,Fri) EP3(W<br>I,Fri) Inter   | /ed-Fri)<br>T2<br>/ed-Fri)<br>nsive F | <br>E9-E10(Mon,W<br>P6(Mon-Thu) P<br>rench 5 - 22-23<br>T2              | ed) <b>English</b><br>McPhail, Brittany<br><b>T3</b><br>7-P8(Mon-<br>McPhail, Brittany<br><b>T3</b> |
| <ul> <li>LH.R Responsibility</li> <li>EP1(Mon-Wed,Fri) I<br/>Language Arts 5 -<br/>Standards</li> <li>No standards have been g</li> <li>EP1(Mon-Wed,Fri) I<br/>Tue,Thu-Fri) P9-P10<br/>Standards</li> <li>S.S.LIFA0050 INTENSIVE<br/>5<br/>(Comment Only)</li> </ul>                                                                                    | EP2(Mon-F<br>S2<br>graded.<br>EP2(Mon-F<br>0(Mon-Wec<br>: FRENCH                          | iri) EP3(W<br>iri) EP3(W<br>I,Fri) Inter<br>T1             | /ed-Fri)<br>T2<br>/ed-Fri)<br>nsive F | E9-E10(Mon,Warehoven, 2014)<br>P6(Mon-Thu) P<br>rench 5 - 22-23         | ed) <b>English</b><br>McPhail, Brittany<br>T3<br>7-P8(Mon-<br>McPhail, Brittany<br>T3<br>           |
| <ul> <li>LH.R Responsibility</li> <li>EP1(Mon-Wed,Fri) I<br/>Language Arts 5 -<br/>Standards</li> <li>No standards have been g</li> <li>EP1(Mon-Wed,Fri) I<br/>Tue,Thu-Fri) P9-P10<br/>Standards</li> <li>SLIFA0050 INTENSIVE<br/>5<br/>(Comment Only)</li> <li>S.SLIFA0050.S.1 S<br/>Listening</li> </ul>                                              | EP2(Mon-F<br>S2<br>graded.<br>EP2(Mon-F<br>0(Mon-Wec<br>FRENCH                            | ri) EP3(W<br>ri) EP3(W<br>I,Fri) Inter<br><br>3            | /ed-Fri)<br>T2<br>/ed-Fri)<br>nsive F | <br>E9-E10(Mon,Wa<br>P6(Mon-Thu) P<br>rench 5 - 22-23<br>T2<br>         | ed) English<br>McPhail, Brittany<br>T3<br>7-P8(Mon-<br>McPhail, Brittany<br>T3<br>                  |
| <ul> <li>LH.R Responsibility</li> <li>EP1(Mon-Wed,Fri) I<br/>Language Arts 5 -<br/>Standards</li> <li>No standards have been g</li> <li>EP1(Mon-Wed,Fri) I<br/>Tue,Thu-Fri) P9-P10</li> <li>Standards</li> <li>S.S.LIFA0050 INTENSIVE<br/>5 (Comment Only)</li> <li>S.S.LIFA0050.S.1 S<br/>Listening</li> <li>S.S.LIFA0050.S.2 F<br/>Viewing</li> </ul> | EP2(Mon-F<br>S2<br>graded.<br>EP2(Mon-F<br>0(Mon-Weo<br>FRENCH<br>Speaking &<br>Reading & | ri) EP3(W<br>ri) EP3(W<br>l,Fri) Inter<br>T1<br><br>3<br>3 | /ed-Fri)<br>T2<br>/ed-Fri)<br>nsive F | =-<br>E9-E10(Mon,Wa<br>P6(Mon-Thu) P<br>rench 5 - 22-23<br>T2<br>10<br> | ed) English<br>McPhail, Brittany<br>T3<br>7-P8(Mon-<br>McPhail, Brittany<br>T3<br><br>              |

- 9. Standards for each course are listed and you can find a corresponding score for each one. If one of the standards do not have a score, it means it has not been assessed but will be on the next report card.
- 10. Every comment bubble can be clicked on to reveal a new window that will display the corresponding comment.

11. When you click on a comment bubble, this new page below will display the complete comment associated with that course.

| Standard Info           |                                                                                                    |  |  |  |
|-------------------------|----------------------------------------------------------------------------------------------------|--|--|--|
| Standard                | 5.SLIFA0050 INTENSIVE FRENCH 5                                                                                                    |  |  |  |
| Description             | INTENSIVE FRENCH 5                                                                                                    |  |  |  |
| Reporting Term - (Year) | T1 - (2022 - 2023)                                                                                                    |  |  |  |
| School                  |                                                                                                    |  |  |  |
| Last Updated            | 2022-11-28 07:58:51                                                                                                    |  |  |  |
| Course and Section      | EP1(Mon-Wed,Fri) EP2(Mon-Fri) EP3(Wed-Fri)<br>P6(Mon-Thu) P7-P8(Mon-Tue,Thu-Fri) P9-P10(Mon-<br>Wed,Fri) Intensive French 5 - (SLIFA0050.                                                                                                    |  |  |  |
| Grade and Comment       | ]                                                                                                    |  |  |  |
| Comment                 | has quickly picked up the French language.<br>She is able to ask and answer questions about herself,<br>friends, family, and daily life, with little support. She<br>easily understands most directions and information<br>presented in class with gestures and repetition. When<br>reading, the sable to read and understand short<br>texts about familiar topics. She can use models in class<br>to help personalize her own writing about herself and |  |  |  |